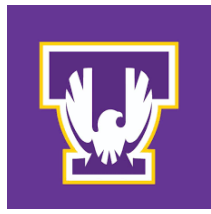

# Logging In and Getting Started

### 1. Sign in to Coursedog.

a. Either go to <a href="https://app.coursedog.com/#/products">https://app.coursedog.com/#/products</a> or click the link from Tech Express

#### 2. Open the Scheduling platform.

- a. On the "Your Products" page, click the Scheduling icon on the left.
  - i. NOTE: Some users may open directly into the Scheduling product and will not see the screen below.

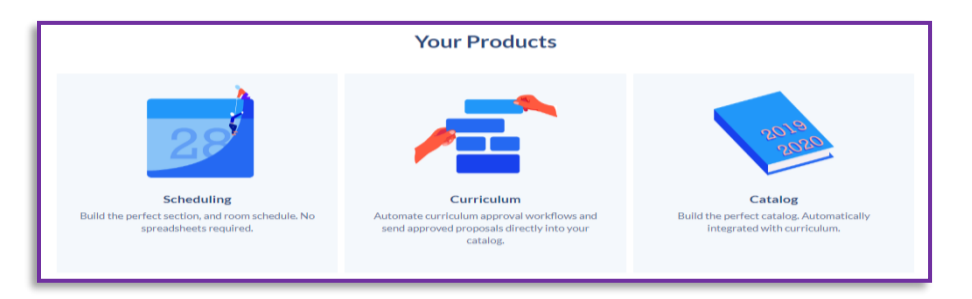

## 3. <u>Select Section Dashboard and confirm the term and current scheduling stage.</u>

- a. Open the Section Dashboard one of two ways:
  - i. Click the department name under the "Departmental Status" OR
  - ii. Select "Section Dashboard" from the menu on the left side of the screen.

|                        |                                                  |      | Scheduling<br>Management |  |
|------------------------|--------------------------------------------------|------|--------------------------|--|
|                        |                                                  |      | ft Home                  |  |
| Departmental Status (F | all Term 2024) <b>4. Term is in Registration</b> |      | Fa Requests              |  |
| NAME                   | SCHEDULERS                                       |      |                          |  |
| Accounting             | Lori Bruce, Richard Rand and 2 others            |      | Section Dashboard        |  |
| Agriculture            | Lori Bruce, Jim Baier and 6 others               |      | Instructors              |  |
| Basic Business         | Lori Bruce, Julie Galloway and 3 others          |      | 路 Preference Forms       |  |
|                        |                                                  | (ii) |                          |  |

- (i)
- b. Verify the term in the upper left-hand corner.
  - i. Use the dropdown to select the appropriate term.

| Section Dashboard <b>4</b> . Term is in Registration |         |          |             |  |  |
|------------------------------------------------------|---------|----------|-------------|--|--|
| Select Term                                          |         |          |             |  |  |
| SECTIONS                                             | COURSES | CALENDAR | DEPARTMENTS |  |  |
| Viewing 1-25 of 3854                                 |         |          |             |  |  |

- c. The course list displayed is the rollover from past offerings of the same semester in the previous year. **Only courses that had sections scheduled previously will be visible**.
- d. The top of the page will indicate the current stage of the scheduling process. The stage determines what you can edit in a section. During the "open editing" stage of scheduling, you will be able to make all permissible changes to a section:

| Section Dashboard <b>4. Term is in Registration</b> |         |          |             |  |
|-----------------------------------------------------|---------|----------|-------------|--|
| Select Term                                         |         |          |             |  |
| Fall Term 2024 – Current Planning Term 🔹            |         |          |             |  |
| SECTIONS                                            | COURSES | CALENDAR | DEPARTMENTS |  |

e. Click the section you wish to edit to open the Section Editor (see <u>step 4</u>). If the course you want to schedule is not on the list, you will need to add it (see <u>step 5</u>). If a section of the course is no longer being offered, you will need to delete it (see <u>step 5</u>)

## 4. Open the Section Editor to edit an existing section.

a. To open a section to edit, click anywhere in that section's row from Section Dashboard.

| Sectio      | Section Dashboard (4. Term is in Registration) + ADD SECTION + ADD COURSE |                         |                  |       |                          |                |  |
|-------------|---------------------------------------------------------------------------|-------------------------|------------------|-------|--------------------------|----------------|--|
| Select Term | m 2024 – Current Planning Term 🔹                                          |                         |                  |       |                          | X 1 FILTER     |  |
| SECTION     | SECTIONS COURSES CALENDAR DEPARTMENTS<br>Viewing 1-25 of 59               |                         |                  |       |                          |                |  |
| STATUS      | ACTIONS                                                                   | COURSE -> COURSE CODE 💠 | SECTION NUMBER 👙 | CRN ¢ | COURSE -><br>DEPARTMENTS | SECTION STATUS |  |
| ~           | i i ~                                                                     | GEOG1012                | 001              | 83766 | Earth Sciences           | Active         |  |
| <u> </u>    |                                                                           | GEOG1012                | 801              | 84378 | Earth Sciences           | Active         |  |
| ~           | i 🛛 🗸                                                                     | GEOG1012                | R01              | 83933 | Earth Sciences           | Active         |  |
| ~           | i i ~                                                                     | GEOG1012                | R25              | 83934 | Earth Sciences           | Active         |  |
| ~           | i 🗉 🚧                                                                     | GEOG1130                | 001              | 81301 | Earth Sciences           | Active         |  |